## How to Create a Hockey Canada (HCR#) for a Someone Without One

1. Within the RAMP registration system click on the button to "find" your Hockey Canada Number

| ,                                          |  |
|--------------------------------------------|--|
|                                            |  |
|                                            |  |
| Click boro to find your Hockoy Canada Numl |  |

2. Click on the link under New Registrants

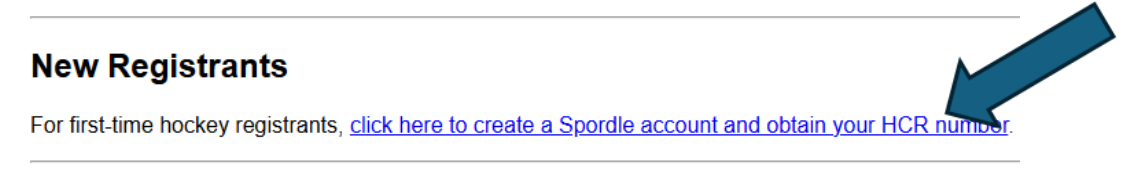

3. If you (the Parent/Guardian) already have a Spordle Account then click Sign-in. If not, you must create a Spordle Account (follow the steps).

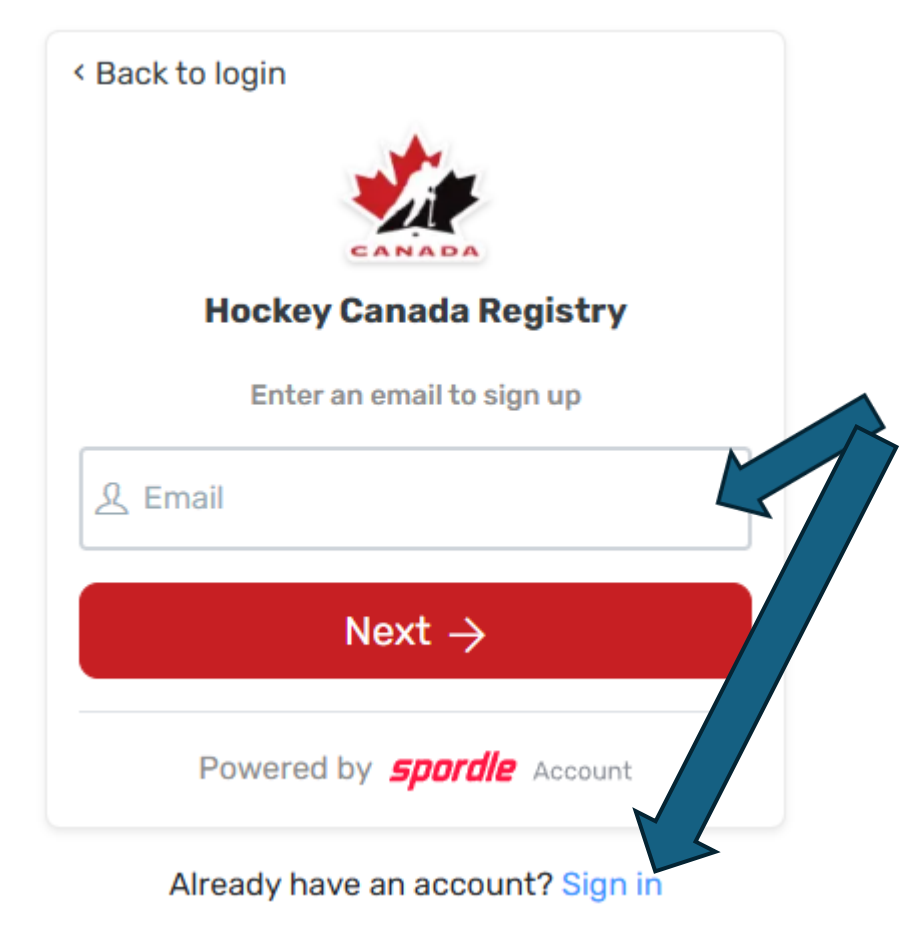

4. Once into the Spordle system click on "Register Now"

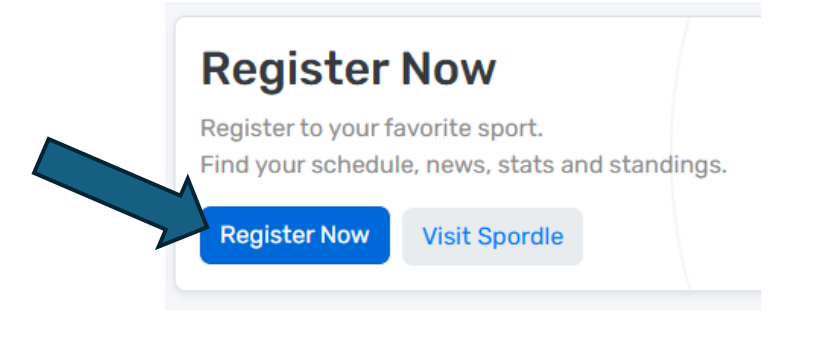

5. Type Ontario Women into the search box and then click on "Ontario Women's Hockey Association (OWHA)

|   |     |       |        |     | -     | *    | *   |      |                  |     |      |      |     |      |      |     |     |    | *   |     |           | *     |       |       |      | *  |   |       |
|---|-----|-------|--------|-----|-------|------|-----|------|------------------|-----|------|------|-----|------|------|-----|-----|----|-----|-----|-----------|-------|-------|-------|------|----|---|-------|
| * |     |       |        | -   |       |      |     |      |                  |     |      |      |     |      |      |     |     |    |     |     |           |       | ,     |       |      |    |   |       |
|   |     |       |        |     |       |      | ,   |      | 4                | 5   |      |      |     | [    | Ľ    | 7   |     | _  |     |     |           |       |       |       |      | *  |   |       |
| - | -   |       |        |     |       |      |     |      |                  |     | 1    |      |     | •    |      |     |     |    | -   |     |           |       |       |       |      |    |   |       |
| * |     |       |        |     |       |      |     | R    | egi              | ste | er t | o y  | o'u | ır f | avio | ori | te  | sp | órt |     |           |       |       |       |      |    |   |       |
| • |     | • •   | •      |     | F     | ind  | yo  | ur   | scl              | heo | dul  |      | ne  | ws   | , si | tat | s a | nc | s   | tar | ndiı      | nġs   | s     |       | •    | •  |   | •     |
|   |     |       | ٩      | On  | tario | o W  | ome | en   | $\sum_{i=1}^{n}$ | <   |      | -    |     |      |      |     |     |    |     |     |           |       |       |       | ×    | )[ | ŕ | FINAL |
|   | RES | ULTS  | (44)   |     |       |      |     |      |                  |     |      |      |     |      |      |     |     |    |     | ı.  | FIL       | TERS  | 6     |       |      |    |   |       |
|   | 1   | Bran  | ch     |     |       |      |     |      |                  |     |      |      |     |      |      |     |     |    |     | L   | FILT      | ER B' | Y REG | ION   |      |    |   |       |
|   | O   | NTAR  | IO W   | OME | IN'S  | но   | CKE | Y AS | sso              | CIA | τιοι | N (O | WH  | IA)  | 5    |     |     |    |     | L   | S         | elec  | t a p | provi | ince |    | ~ |       |
| • | _   | Regi  | on     |     |       |      |     |      |                  |     |      |      |     |      |      |     |     |    |     | L   | FILT      | ER B' | ү түр | Έ     |      |    |   |       |
| • | O   | NTAR  | IO W   | OME | EN'S  | но   | CKE | Y AS | sso              | CIA | τιοι | N DI | STR | RICT | (0)  | NH  | AD) |    |     | ١.  | S         | elec  | tat   | ype   |      |    | ~ | ) .   |
| • | -   | Asso  | ciatio | on  |       |      |     |      |                  |     |      |      |     |      |      |     |     |    |     |     | FILT      | ER B' | Y SPO | RT    |      |    |   |       |
|   | EA  | AST O | NTA    | RIO | WIL   | D (E | SW) |      |                  |     |      |      |     |      |      |     |     |    |     |     |           | 1     | Нос   | ckey  | /    |    |   |       |
|   | _   | Asso  | ciatio | on  |       |      |     | 1    |                  |     |      |      |     |      |      |     |     |    |     |     |           | 6     | Soc   | cer   |      |    |   |       |
|   | E/  | STEP  |        | NTA | RIO   | COE  | RAS | (EC  | C)               |     |      |      |     |      |      |     |     |    |     |     | $\square$ | a.    | Pac   | ohr   | 11   |    |   |       |

6. Under Ontario Women's Hockey Association click "Organizations"

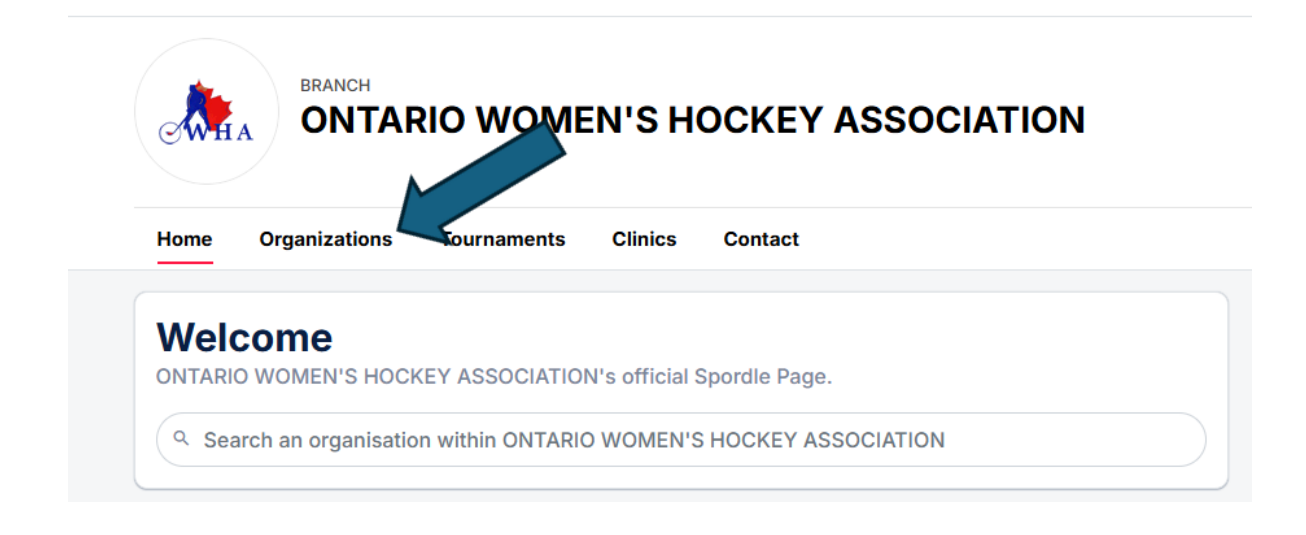

7. Type "Thunder Bay" into the search box and then click on "THUNDER BAY WHA"

|                                                                                                    |             | N'S H   | ОСКЕҮ   |             | ΓΙΟΝ   |
|----------------------------------------------------------------------------------------------------|-------------|---------|---------|-------------|--------|
| Home Organizations                                                                                                    | Tournaments | Clinics | Contact |             |        |
|                                                                                                    |             |         |         | Advertising |        |
| <b>NEVER MISS</b>                                                                                                    | S AN UPL    | DATE.   |         | 🐲 🚺 S       | IDER   |
| Organizations                                                                                                    |             |         |         |             |        |
| Category                                                                                                    |             |         |         |             |        |
| Search                                                                                                    |             |         |         |             | E II 🔳 |
| thunder bay     thunder bay     thunde |             |         |         |             | × C    |
| THUNDER BAY W                                                                                                    |             |         |         |             |        |
| NORTH BAY DG                                                                                                    | A           |         |         |             | Z      |
|                                                                                                    |             |         |         |             |        |

## 7. Under Thunder Bay WHA click "Register Now"

| ASSOCIATION<br>THUNDER BAY WHA |       |  |
|--------------------------------|-------|--|
| Home Register Contact          |       |  |
|                                |       |  |
| Register Now                   | CANHA |  |

## 8. Click "Register now" under Create HCR number

| Create HC           | R number          |       | Create HCR number                   |
|---------------------|-------------------|-------|-------------------------------------|
| Registration        |                   |       | Registration start date 2025-04-01  |
| lo registration fee | available.        |       | Registration end date<br>2026-04-30 |
| Items               | Item info         | Price | Register now                        |
|                     | Create HCR number | Free  |                                     |
|                     |                   |       |                                     |

## 9. Click "Add a participant"

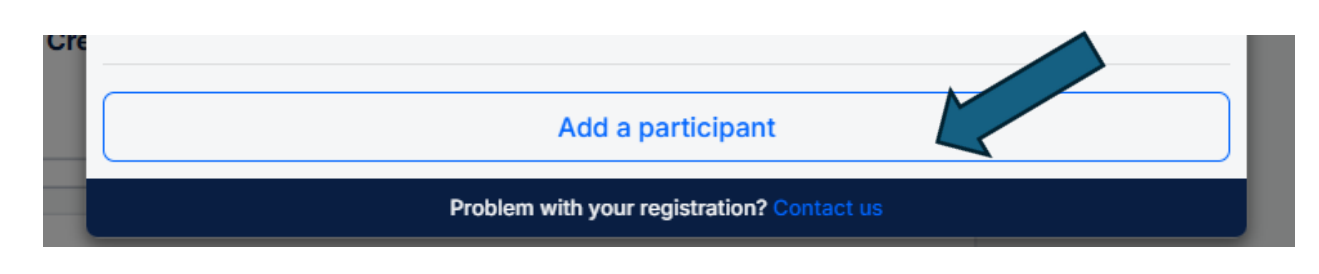

10. Type in the Name and Birthdate of your new registrant and click search. This will confirm that they do not already have a HCR number.

| Participant Selection                                                                 | ×                                                           |     |
|---------------------------------------------------------------------------------------|-------------------------------------------------------------|-----|
| ← Back to participants list                                                           |                                                             |     |
| <ul> <li>We recommend using your participant's</li> <li>birth certificate.</li> </ul> | s <b>full name</b> and <b>birthdate</b> as written on their |     |
| First name *                                                                          | Last name *                                                 |     |
|                                                                                       |                                                             |     |
| Birthdate *                                                                           |                                                             | iri |
| YYYY-MM-DD                                                                            |                                                             | d   |
| Min Age: 0 - Max Age: 99                                                              |                                                             |     |
| Search by #                                                                           | Q Search                                                    |     |
| Problem with your re                                                                  | egistration? Contact us                                     |     |

11. Click on "Create a new participant" and follow the steps from there. To conclude the process you will need to purchase "1" HCR # for \$0.00. You will receive an invoice by email from Hockey Canada (for \$0.00) which should include your participant's HCR number beside their name. At the end of the process you should also find your participant's number on a closing confirmation screen.

| We could not find<br>The person you are looking for might already be in c<br><u>Search</u> | your participant<br>our system, please review your search criteria and<br><u>Again</u> |
|--------------------------------------------------------------------------------------------|----------------------------------------------------------------------------------------|
| Search Again                                                                               | Create a new participant                                                               |
| Problem with your reg                                                                      | stration? Contact us                                                                   |